## Защита выбранных файлов

Накладывает или снимает защиту с выбранных файлов.

## ПРИМЕЧАНИЕ :

Чтобы выбрать/переместить курсор вверх/влево или вниз/вправо, нажмите кнопку UP/< или DOWN/>.

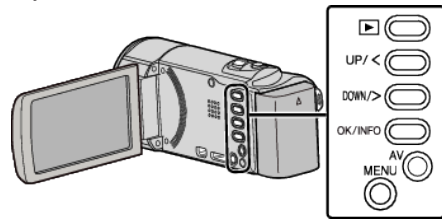

1 Выберите режим воспроизведения.

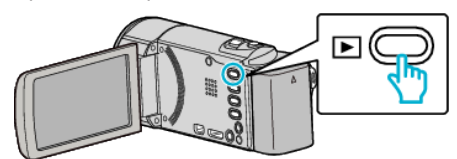

2 Нажмите MENU.

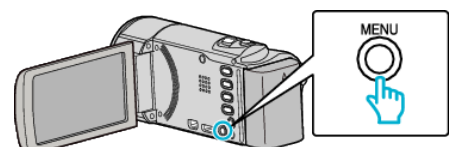

3 Выберите "ЗАЩИТИТЬ/ОТМЕНИТЬ" и нажмите ОК.

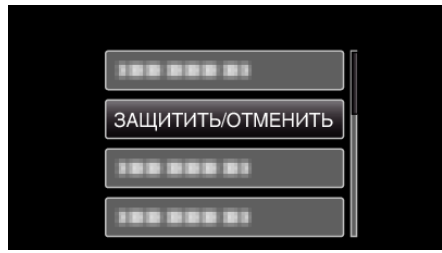

**4** Выберите "ВЫБОР ФАЙЛА" и нажмите ОК.

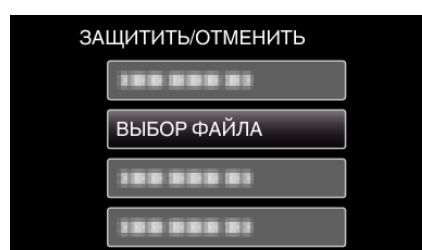

- Чтобы выйти, нажмите MENU, выберите "ДА" и нажмите OK.
- **5** Выберите файлы для наложения или снятия защиты и нажмите ОК.

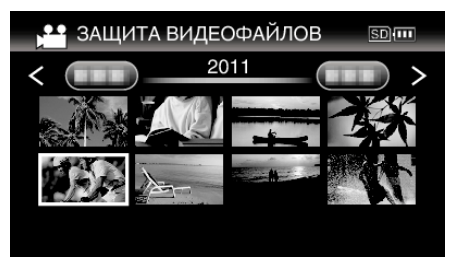

- На выбранном файле появится значок защиты **Оп**. Чтобы снять значок защиты **Оп**, нажмите ОК еще раз.
- Передвиньте палец вдоль 🔄 (трансфокатора), чтобы перейти на следующую страницу экрана указателя.
- Если режим передачи Eye-Fi Helper установлен на "Обмен только выделенными файлами" или "Передача только выделенных файлов", будет отображено 🛜.

6 Выбрав все файлы для наложения или снятия защиты, нажмите MENU.

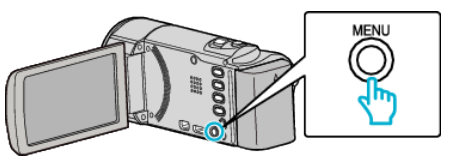

- 7 Выберите "ДА" и нажмите ОК.
  - Чтобы отменить защиту, выберите "НЕТ" и нажмите ОК.